## **Diverting Phone Calls**

There are two ways to forward your phone calls to another number (such as a mobile). From a desk phone, and from the Skype for Business app in Windows. These two methods are detailed below. If neither of these work for you, please contact <u>sd@hillsong.com</u> with your extension and desired forwarding number to arrange for your number to be forwarded.

## Set Call Forwarding On Your Desk Phone

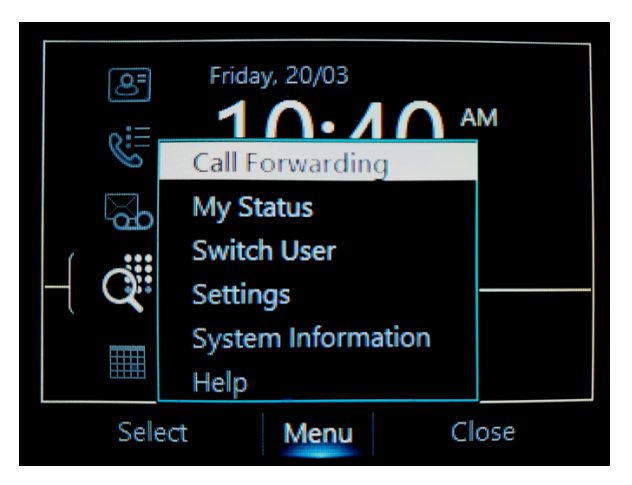

1. Press Menu key then select Call Forwarding.

2. Select **Forward to a contact or any phone number** then press **Open**. If the number you intend to forward to is already present on the Redirect unanswered calls to, just just that option.

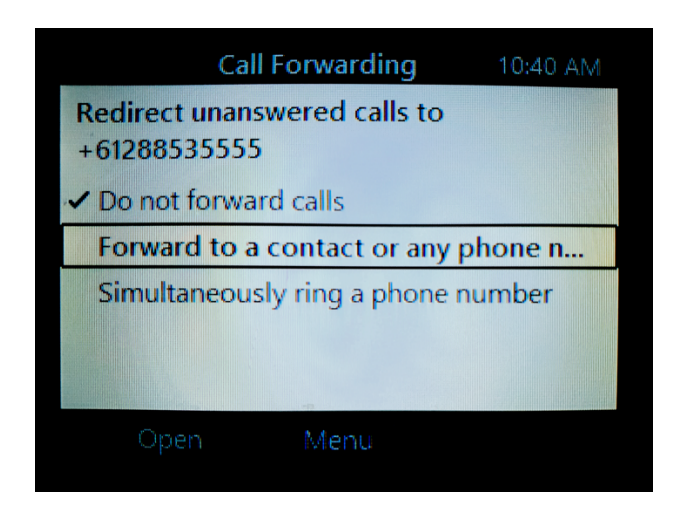

3. Enter the phone number you are forwarding your calls to and press OK.

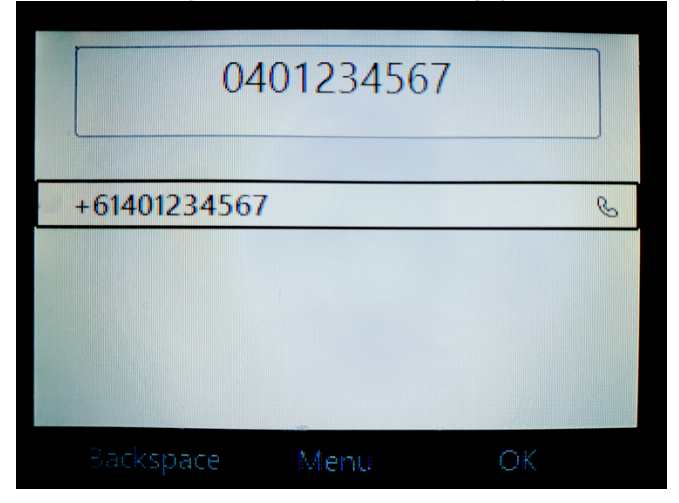

4. Confirm Call Forwarding to is set to the correct number then press **OK**.

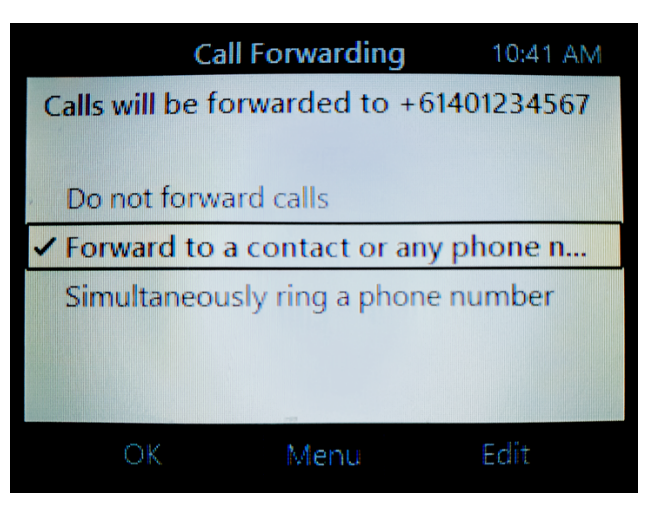

5. Your phone will now indicate **Call Forwarding On**.

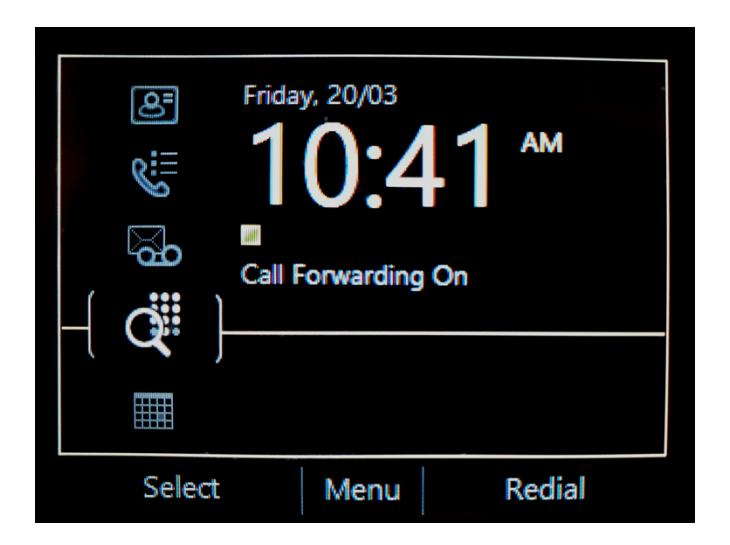

6. To disable, press **Menu** then **Call Forwarding**. Select **Do not forward calls** then press **OK**.

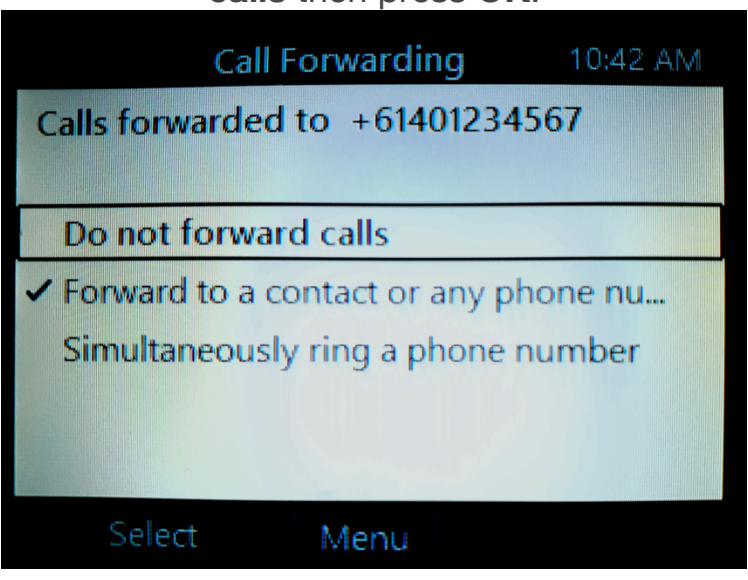

## Set Forwarding Using Skype For Business On A Windows Computer

NOTE: Skype for Business is only available on Windows computers

1. Open Skype For Business. If you have not logged into Skype for

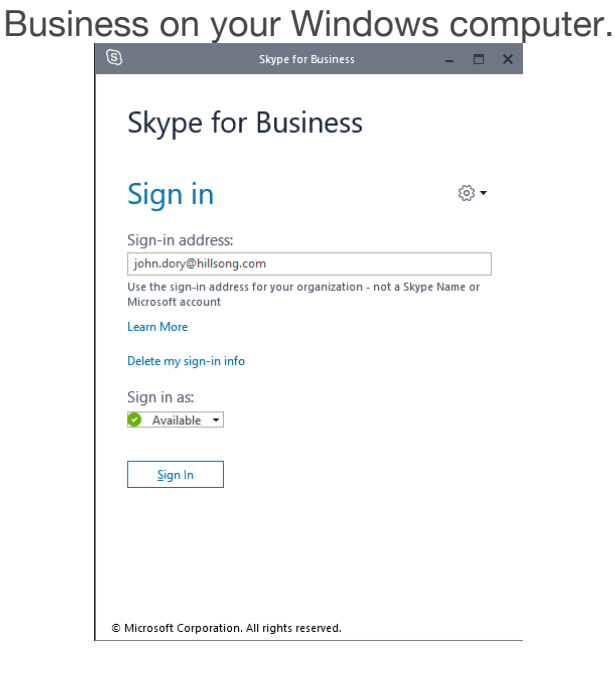

2. At the bottom of Skype for Business click on the **Call** Forwarding button then click on Forward Calls To and New Phone Number or Contact

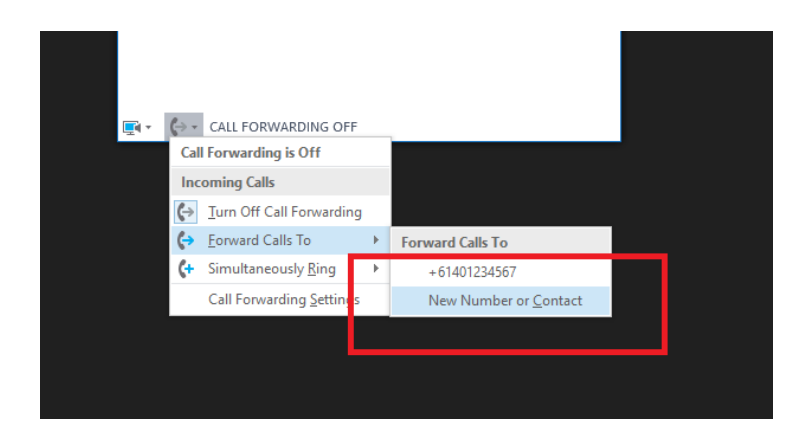

Enter the phone number you are forwarding your calls to and click OK.
If you can see a phone number listed on the Forward Calls To list, you can just click on it to select.

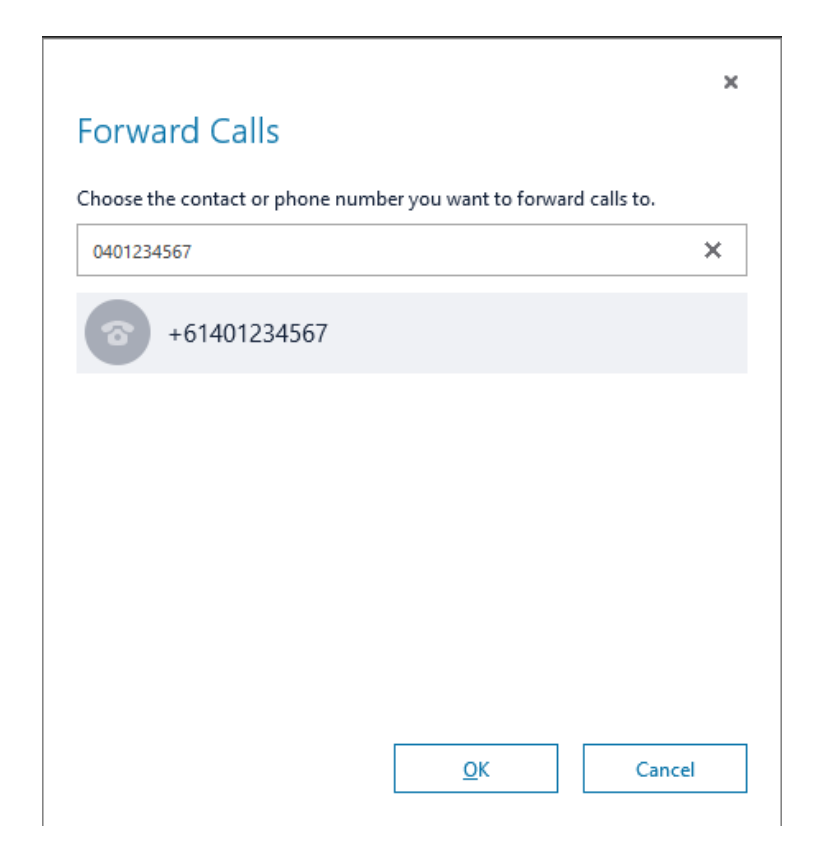

4. Skype for Business for Business now indicated that call forwarding is set on your phone. To turn off Forwarding, just click **Turn Off**.

| 6                                                   |        | Skype for Business |         |     | - |   | ×               |
|-----------------------------------------------------|--------|--------------------|---------|-----|---|---|-----------------|
| What's happening today?                             |        |                    |         |     |   |   |                 |
| John Dory<br>Available<br>Set Your Location         |        |                    |         |     |   |   |                 |
| •                                                   | U      | •••                | ÷       |     |   | ŝ | } -             |
| Calls are being forwarded to +61401234567. Turn Off |        |                    |         |     |   |   | ×               |
| Find someone or dial a number                       |        |                    |         |     |   |   | Q               |
| GROUPS                                              | STATUS | RELATIONS          | SHIPS I | IEW |   |   | ĉô <sup>+</sup> |
| ▷ ONLINE                                            |        |                    |         |     |   |   |                 |
| AWAY                                                |        |                    |         |     |   |   |                 |
| ▷ UNKNOWN                                           |        |                    |         |     |   |   |                 |
| ▷ UNAVAILABLE                                       |        |                    |         |     |   |   |                 |
| <b>P</b> - <b>A</b> -                               |        |                    |         |     |   |   |                 |